Másteres universitarios de Andalucía

## I. Previamente, debe tener en cuenta...

- La inscripción en los másteres universitarios públicos de Andalucía se realiza **telemáticamente** a través de **Distrito Único Andaluz o DUA** (<u>enlace</u>).

- El navegador recomendado para la preinscripción en másteres es Mozilla Firefox.

- La **preinscripción a través del DUA** consta de **tres fases**: fase extranjeros o primera fase; fase ordinaria o segunda fase; y fase extraordinaria o tercera fase. La oferta a **todos los estudiantes** se abre a partir de la **fase ordinaria**.

- Puede consultar **más información** sobre los másteres universitarios públicos en Andalucía en el <u>siguiente enlace</u>.

# 2. Para acceder a la solicitud de preinscripción...

Primero, accede a **Distrito Único Andaluz** (<u>enlace</u>), preferiblemente a través de Mozilla Firefox. Haz click en el apartado de "**Másteres**" de la barra superior y, después, en el enlace de presentación de solicitudes.

| Este portal esta destinado a quienes desean acceder a la Universidad en sus distintos niveles.  MÁSTERES   Eventos Destacados  Presentación de Solichudes (Solo titulados extranjenos) (del 10/01 al 31/01)  Niveles de acceso  Grados  Grados  Grados  Ditorerarios Curnculares Concretos  Doctorados  Otros enlaces de interés  Tasas de Inserción Laboral de los Egresado Universitanos  Tasas de adocuación laboral de Egresados Universitanos  Situación laboral de Egresados Universitanos  Situación laboral de Egresados Universitanos  Actividad Universitana. Junta de Andalucía Becas, y Ayudas. Ministerio |                                                                       |                                                                                                    |
|----------------------------------------------------------------------------------------------------|-----------------------------------------------------------------------|----------------------------------------------------------------------------------------------------|
| <ul> <li>Fresentación de Solicitudados extranjenos) (del 10/01 al 31/01)</li> <li>Grados</li> <li>Másteres Universitanios</li> <li>Itinerarios Curniculares Concretos</li> <li>Doctorados</li> </ul> Otros enlaces de interés <ul> <li>Tasias de Inserción Laboral de los Egresados<br/>Universitarios</li> <li>Tasias de alocuación laboral de Egresados<br/>Universitarios,</li> <li>Situación laboral do Egresados<br/>Universitarios,</li> <li>Situación laboral do estudio y ámbito de estudio<br/>Actividad Universitaria. Junta de Andalucia</li> <li>Becas y Ayudas. Ministerio</li> </ul>                     | Este portal esta destinado a quienes desean acceder a la l            | Universidad en sus distintos niveles. Niveles de acceso                                                                                                    |
| Otros enlaces de interés         • Tasas de inserción Eaboral de los Egresado<br>Universitanos         • Tasas de adocuáción laboral de Egresados<br>Universitanos.         • Situación laboral por curso académico de<br>egreso, tipo de estudio y ámbito de estudio<br>• Actividad Universitana. Junta de Andalucia<br>• Becas y Ayudas. Ministerio                                                                                                    | 🕈 Presentación de Solicitudes (Solo titulados extranjenos) (del 10/01 | Grados     Másteres Universitarios     Itinerarios Curriculares Concretos     Doctorados                                                                                                    |
| <ul> <li>Tasas de Inserción Eaboral de los Egresado<br/>Universitarios</li> <li>Tasas de decuación laboral de Egresados<br/>Universitarios.</li> <li>Situación laboral por curso académico de<br/>egreso, tipo de estudio y ámbito de estudio</li> <li>Actividad Universitaria. Junta de Andalucia</li> <li>Becas y Ayudas. Ministerio</li> </ul>                                                                                                    |                                                                       | Otros enlaces de interés                                                                                                    |
|                                                                                                    |                                                                       | <ul> <li>Tasas de Inserción Eaboral de los Egresados<br/>Universitanos</li> <li>Tasas de adecuación laboral de Egresados<br/>Universitanos,</li> <li>Situación laboral por curso académico de<br/>egreso, tipo de estudio y ámbito de estudio</li> <li>Actividad Universitana, Junta de Andakuóa</li> <li>Becas y Ayudas, Ministerio</li> </ul> |

m PP Tras ello, accederá a la **presentación de solicitudes**, para lo que necesitará identificarse usando su DNI, pasaporte o documento identificativo:

- Estudiantes con nacionalidad española: NIF (número de DNI, incluyendo la letra).

- Estudiantes con nacionalidad extranjera pero residentes en España: NIE o pasaporte.

- **Estudiantes con nacionalidad** de cualquiera de los países integrados dentro del **Espacio Europeo de Educación**: pasaporte o documento identificativo de su país.

- **Estudiantes con nacionalidad extranjera** no incluidos en el apartado anterior: pasaporte.

|                                                                                                    | Acceso a Másteres Oficiales - Curso 2024/2025                                                                                                    |                                                                                  |
|----------------------------------------------------------------------------------------------------|----------------------------------------------------------------------------------------------------|----------------------------------------------------------------------------------|
| -                                                                                                    | Solicitud de Admición a Másteres Oficiales                                                                                                    |                                                                                  |
|                                                                                                    | Distrito Universitario de Andalucia                                                                                                    |                                                                                  |
|                                                                                                    | Esta es la única vía de presentación de solicitudes para el curso académico 2024/2025.                                                                                                    |                                                                                  |
|                                                                                                    | Acceso a la solicitud Ver normativa                                                                                                    | Universita<br>Marteroria                                                         |
|                                                                                                    |                                                                                                    |                                                                                  |
|                                                                                                    |                                                                                                    |                                                                                  |
|                                                                                                    |                                                                                                    |                                                                                  |
|                                                                                                    |                                                                                                    |                                                                                  |
| istrito Único Andaluz 🛛 Som                                                                                                    | citad de Admisión a las Universatades Públicas de Andalucía. Acceso a Másteres Oficiales, Curso                                                                                                    | 92023/2024                                                                       |
| Istrito Único Andaluz som                                                                                                    | otad de Admissión a las Universidades Públicas de Andalucía Acceso a Másteres Oficiales. Curso                                                                                                    | 9 2023/2024                                                                      |
| istrilo Unico Andaluz som<br>Acceso a la p                                                                                                    | atad de Adminión a las Universidades Publicas de Andalucía Acceso a Minteres Oficiales (Curso<br>presentación de solicitudes                                                                                                    | 9 2023/2024                                                                      |
| strito Unico Andaluz sow<br>Acceso a la p<br>Recuerde deshabilitar (en car<br>mostrarie para formalizar su so                                                                             | citad de Admission a las Universadades Públicas de Andalucía Acceso a Másteres Oficiales. Curso<br>Dresentación de solicitudes<br>so de teneríoj el inhibidor de ventanas emergentes. De lo contrario no podrá visualizar las pantat<br>Micitud.  | 15023/2024<br>as auxiliares que, en su caso, sea nec                             |
| strito Unico Andaluz som<br>Acceso a la p<br>Recuerde deshabilitar (en car<br>mostrarie para tormatizar su so<br>A continuación, introduzea su NIF                                        | olad de Administri a las Universatades Públicas de Andalucía Acceso a Másteres Oficiales (Curso<br>Dresentación de solicitudes<br>so de tenerio) el inflitidor de ventanas emergentes. De lo contrario no podrá visualizar las pantal<br>electud. | 1,2023/2024<br>as auxiliares que, en su caso, sea nec                            |
| strito Unico Andaluz sow<br>Accesso a la p<br>Recuerde deshabilitar (en car<br>mostrarie para formatizar su so<br>A continuación, introduzca su NIF<br>Tipo de documento                  | citad de Admission a las Universidades Públicas de Andalucía Acceso a Másteres Oficiales. Curso<br>Dresentación de solicitudes<br>so de tenerio; el innibidor de ventanas emergentes. De lo contrario no podrá visualizar las pantat<br>licitud.  | as auxiliares que, en su caso, sea nec<br>Acceso mediante                        |
| strito Unico Andaluz sce<br>Acceso a la p<br>Recuerde deshabilitar (en car<br>mostrarie para tormatizar su so<br>A continuación, introduzca su NIF<br>Tipo de documento O<br>Nº Documento | olad de Administri a las Universatades Publicas de Andalucía Acceso a Másteres Oficiales (Curso<br>Dresentación de solicitudes<br>so de tenerio) el inflitidor de ventanas emergentes. De lo contrario no podrá visualizar las pantal<br>Rectud.  | as auxiliares que, en su caso, sea nec<br>Acceso mediante<br>Certificado Digital |

# 3. Datos personales...

Tras identificarse, deberá indicar sus **datos personales** y adjuntar los documentos que se le soliciten. El **domicilio** que indique será en el que se le pueda localizar a efectos de notificaciones. En el **número de teléfono móvil y correo electrónico** que especifique, Distrito Único le enviará todos los mensajes relacionados con el proceso.

|                                                                                                    |                                                                                                    |                                                                                                    | 0             |
|----------------------------------------------------------------------------------------------------|----------------------------------------------------------------------------------------------------|----------------------------------------------------------------------------------------------------|---------------|
| Documento                                                                                                    | Fecha de nacimiento                                                                                       | Sexo                                                                                                    |               |
| + <b>(</b>                                                                                                    |                                                                                                    | • • •                                                                                                    |               |
| Nombre                                                                                                    | Primer apellido                                                                                           | Segundo apellido                                                                                                    |               |
|                                                                                                    | 1                                                                                                    |                                                                                                    |               |
| Movil                                                                                                    | Taléfono                                                                                                  | Email                                                                                                    |               |
|                                                                                                    | 8                                                                                                    | 0                                                                                                    |               |
| Calle                                                                                                    | Número                                                                                                    | Localidad                                                                                                    |               |
|                                                                                                    |                                                                                                    | •                                                                                                    |               |
| Código postal                                                                                                    | Nacionalidad                                                                                              |                                                                                                    |               |
|                                                                                                    |                                                                                                    | ~                                                                                                    |               |
| Discapacidad<br>Tengo reconocido grado de discapac<br>pativas con reconocimiento de pens                                                                                                    | idad >= 33%, reconocimiento de incapacidad perman<br>ón de jubilación o de retiro por incapacidad permane | nente en grado total, aosoluta o gran invalidez; o de pertene<br>nte para el servicio o inutilidad.                                                                                    | icer a clases |
| Discapacidad<br>Tengo reconocido grado de discapae<br>pasivas con reconocimiento de pens                                                                                                    | odad >= 33%; reconocimiento de incapacidad perma<br>ón de jucilación o de retiro por incapacidad permane  | sente en grado fotal, absoluta o gran invalidez; o de pertene<br>nte para el servicio o inutilidad.                                                                                    | cer a clases  |
| Discapacidad<br>Tengo reconocido grado de discapae<br>pasivas con reconocimiento de pens<br>No tengo reconocida discapacidad                                                                                                   | idad >= 33%; reconocimiento de incapacidad perma<br>ón de jubilación o de retiro por incapacidad permane  | tente en grado total, absoluta o gran invalidez: o de pertene<br>nte para el servicio o inutilidad.<br>Gestionar                                                                       | cer a clases  |
| Discapacidad<br>Tengo reconocido grado de discapae<br>pasivas con reconocimiento de pens<br>No tengo reconocida discapacidad                                                                                                   | idad >= 33%; reconocimiento de incapacidad permai<br>ón de jubliación o de retiro por incapacidad permane | tente en grado total, assoluta o gran invalidez; o de pertene<br>nte para el servicio o inutilidad<br>Gestionar                                                                        | documentación |
| Discapacidad<br>Tengo reconocido grado de discapae<br>pativas con reconocimiento de pens<br>No tengo reconocida discapacidad<br>Datos sobre Idioma<br>Para el acceso a deferminados mást<br>cumpimentar este apartado en el su | idad >= 33%; reconocimiento de incapacidad permai<br>ón de jubilación o de retiro por incapacidad permane | rente en grado total, absoluta o gran invalidez: o de pertene<br>nte para el servicio o inutilidad.<br>Gestionar<br>B1 de idioma extranjero no materno, conforme al MCERL. P<br>elios. | documentación |

# 4. Vías de acceso...

Primero, deberá indicar la **vía de acceso al máster**. Después, tendrá que aportar todos los documentos que le sean requeridos:

- **DNI / Pasaporte / Otro documento identificativo**: Si eres extranjero y es tu primera vez estudiando en España, opta siempre por adjuntar tu pasaporte.

- Certificado de acceso a estudios de másteres oficiales en el país de origen.

- **Título universitario**: Escanea el diploma acreditativo de tu titulación de acceso, por ambas caras si tiene información relevante.

- **Expediente académico oficial con nota media**: Al igual que con el título, escanea tu expediente académico completo, con las asignaturas cursadas y la calificación obtenida en cada una de ellas, así como la calificación general.

- **Certificación del rango de notas utilizado en su título**: Esto será tenido en cuenta a la hora de ubicar tu expediente por la calificación obtenida, y la puntuación que te otorgarán en el baremo.

| Agregan Nueva via de acceso                                                                                                    | ◆Attis Squeets◆ |
|----------------------------------------------------------------------------------------------------|-----------------|
| SELECCIONE LA NUEVA VIA DE ACCESO<br>Seleccore una via de acceso y nega tito en siguente para curatimienter tos detos requestos de la via seleccorrada   |                 |
| Persey of Bulk universitation billionists and in Discourse () quies the free homospace on E-gapely quies no hold by part of access of molecular distance | *               |
|                                                                                                    |                 |
|                                                                                                    |                 |
|                                                                                                    |                 |
|                                                                                                    |                 |

| mplimente los datos de la via de acceso                                                                            |                                                                   |                        |                                    |      |
|----------------------------------------------------------------------------------------------------|-------------------------------------------------------------------|------------------------|------------------------------------|------|
| oseo un título universitario obtenido e<br>exista canpos a cartinuación y trapa cico en siguente para parar al apo | n el extranjero y que NO he homologado en<br>na se accimientación | n España que me habili | ita para el acceso másteres ofic   | ales |
| a de obtención                                                                                                    |                                                                   | Universidad            |                                    |      |
|                                                                                                    |                                                                   |                        |                                    |      |
| au                                                                                                    |                                                                   | Feche del título Q     |                                    |      |
|                                                                                                    |                                                                   |                        |                                    |      |
| weciforia:                                                                                                    |                                                                   |                        |                                    |      |
|                                                                                                    |                                                                   |                        |                                    |      |
| do de Inicio:                                                                                                    | Año de finalización:                                              |                        | Datación de los estudios (en años) | 6    |
| s calificación:                                                                                                    | Nota minima aprobatoria:                                          |                        | Nota máxima obtenible:             | 5    |
|                                                                                                    |                                                                   |                        |                                    |      |
|                                                                                                    |                                                                   |                        |                                    |      |

| - Take<br>- Dependente académice attuite con rest investa<br>- Contribución de Rengo de Nates attilizade en no titulo<br>- Contribución de Rengo de Nates attilizade en no titulo<br>- Contribución de | - DRI Pasache / Cho document - DRI Pasache / Cho documente - Cetticución de Accese a Estudios        | acide a aportar:<br>antificative<br>de Matteres Oftidates en el Puis de Organ | Seleccione un tipo de documentación para emper | ♥ A035 Constanta. |
|----------------------------------------------------------------------------------------------------|----------------------------------------------------------------------------------------------------|-------------------------------------------------------------------------------|------------------------------------------------|-------------------|
| ichero Fache Salodo Topo de documentación Enlado                                                                                                    | They<br>Epidemia academics shoat on a<br>Certificative an fillings de Yatas a<br>iccherros aportados | ata mentar<br>titade en tur their                                             |                                                |                   |
|                                                                                                    | ichero.                                                                                              | Feche Subida                                                                  | Tipo de documentación                          | Eslado            |
|                                                                                                    |                                                                                                    |                                                                               |                                                |                   |
|                                                                                                    | 7                                                                                                    |                                                                               |                                                |                   |

|      | itos personales                                                                                                    | Vias de acceso                                                                                                    | Otros datos                                                                                                    | O Petcones                                                                                                    | <ul> <li>Simultaneidad</li> </ul>                                                                                                    | O Validación                                                                             |                |
|------|----------------------------------------------------------------------------------------------------|----------------------------------------------------------------------------------------------------|----------------------------------------------------------------------------------------------------|----------------------------------------------------------------------------------------------------|----------------------------------------------------------------------------------------------------|------------------------------------------------------------------------------------------|----------------|
| Vias | s de acceso 🛛 🌀                                                                                                    | ,                                                                                                    |                                                                                                    |                                                                                                    |                                                                                                    | (+Aging                                                                                  | per muciva Via |
| 3    | Universidad                                                                                                    | Tituio                                                                                                    |                                                                                                    | Calif.                                                                                                    | Año Convocatoria                                                                                                    | Fecha Expedición                                                                         |                |
|      | 00                                                                                                    |                                                                                                    |                                                                                                    |                                                                                                    |                                                                                                    |                                                                                          |                |
| Leye | ndas                                                                                                    |                                                                                                    |                                                                                                    |                                                                                                    |                                                                                                    |                                                                                          |                |
|      |                                                                                                    |                                                                                                    |                                                                                                    |                                                                                                    |                                                                                                    |                                                                                          |                |
|      | Poseo un título universit<br>Poseo un título universit<br>Poseo un título universit<br>Las vías con ésle icono f                                                          | ario español que me habili<br>ario obtimido en el extranji<br>ario obtimido en el extranji<br>ario obtimido en el extranji<br>ari sido obteridas automá | ta para el acceso a mást<br>mo y que NO he homolog<br>no y que tre homologado<br>ficamente de las bases o             | erra oficiales<br>jado en España que me<br>en España que me hab<br>le datos del Distrito Onic                                                           | habilita para el acceso más<br>alta para el acceso a máste<br>o Andaluz y no precisan apo                                                                              | eres oficiales<br>ns oficiales<br>rite de documentación.                                 |                |
|      | Poseo un título universit<br>Poseo un título universit<br>Poseo un título universit<br>Las vias con éste icono t<br>Grads                                                 | ario español que me habia<br>ano obtenido en el extrany<br>ano obtenido en el extrany<br>nan sido obtenidas automá                                      | ta para el acceso a mást<br>iro y que NO he homolo<br>iro y que he homologado<br>ficamente de las bases o             | eres oficiales<br>jado en España que me<br>en España que me hat<br>le datos del Distrito Onic                                                           | habilita paca el acceso más<br>lita para el acceso a máste<br>o Andaluz y no precisan apo<br>ngenería / Licencietura (1-20)                                            | eres oficiales<br>ns oficiales<br>rite de documentación.                                 |                |
|      | Poseo un titulo universit<br>Poseo un titulo universit<br>Poseo un titulo universit<br>Las vias con èste cono t<br>Orada<br>Bagante Colo (CC)<br>Acquiectara Témpa r Opio | ano españor que me habili<br>ano obtimido en el extrany<br>ano obtimido en el extrany<br>ano sido obtenidas automá<br>natura / ngenería Técnica / M     | la para el acceso a más<br>no y que NO he homolo<br>no y que he homologado<br>ficamente de las bases o<br>avetre (10) | erros oficiales<br>pado en España que me<br>en España que me hat<br>le datos del Distrito Onic<br>Arquitectura /<br>O Arquitectura /<br>O Truto Estanya | habilita para el aczeso más<br>lita para el acceso a máste<br>o Antialuz y no precisan apo<br>ngeniería / Licencietara (1+2C)<br>ngeniería / Licencietara procede<br>o | eres oficiales<br>es oficiales<br>rte de documentación.<br>nde de un 1 sico distinta (1+ | 20)            |

## 5. Otros datos...

Se le pedirán **otros datos relevantes de la solicitud**, esencialmente los idiomas dominados y acreditados, y metas profesionales y observaciones adicionales-

| Idioma 1                                         |                 |                               |         |                 |                        |
|--------------------------------------------------|-----------------|-------------------------------|---------|-----------------|------------------------|
|                                                  | Nivel leido     | Nivel escrito                 |         | Nivel hablado   | Acredit                |
| Español                                          | NATIVOJEXPERTO  | NATIVO/EXPERTO                | ×.      | NATIVO/EXPERITO |                        |
| Idioma 2                                         | Nivel leido     | Nivel escrito                 |         | Nivel hablado   | Acredit.               |
| ·                                                | *               |                               | ×       |                 |                        |
| idioma 3                                         | Nivel leido     | Nivel escrito                 |         | Nivel hablado   | Acredit.               |
| L                                                | *               | •                             | *       | *               | *                      |
| Idioma 4                                         | Nivel leido     | Nivel escrito                 |         | Nivel hablado   | Acredit.               |
|                                                  | •               |                               |         |                 |                        |
|                                                  | imprescindible. | cionados, adjunte un docume   | ento PI | Gestionar docum | si, por su<br>entación |
| Metas profesionales<br>Indique sus metas profesi | imprescindible. | econados, adjunte un docume   | ento Pl | Gestionar docum | si, por su<br>entación |
| Metas profesionales<br>Indique sus metas profesi | imprescindible. | is primeros 2000 caracteres). | ento PI | Gestionar docum | entación               |
| Metas profesionales<br>Indique sus metas profesi | imprescindible, | is primeros 2000 caracteres). | ento PI | Gestionar docum | entación               |

## 6. Peticiones de másteres oficiales...

Pasará al apartado de peticiones de másteres oficiales, donde deberá buscar los másteres que solicita (máximo 6 peticiones) utilizando el buscador que aparece en la imagen. Una vez elegida la titulación, deberás cumplimentar los campos requeridos para la solicitud del máster, en tres pestañas correspondientes a criterios y requisitos, preferencia de acceso, becas y otros datos. Selecciona sí en los desplegables debajo de "¿Aportar?" y haz click en el botón "Gestionar documentación" para adjuntar.

|                    | itos personal                                      | les O                    | Vias de acces               | o Otros date                               | ~ (                   | Poticiones                     | Simultaneidad                                   | Visildación              | + •                 |
|--------------------|----------------------------------------------------|--------------------------|-----------------------------|--------------------------------------------|-----------------------|--------------------------------|-------------------------------------------------|--------------------------|---------------------|
| Ma<br>A er<br>de u | àsteres q<br>los efectos, se co<br>1 mismo máster) | UE SOLICI                | a (MAX, 6 PE                | TICIONES)<br>o se trate del mismo máster e | n más de una          | universidad o centro. A        | olimismo, benen la misma consideración          | las diversas espi        | ecialidades         |
| Ind                | lique uno<br>erés. Pue                             | o más crit<br>de efectua | erios de bů<br>ir cuantas b | squeda para enc<br>úsquedas sea ne         | ontrar lo<br>acesario | os másteres o<br>para localiza | fertados en Andalucía<br>r y agregar cuantas pe | que se aju<br>ticiones d | isten a su<br>esee. |
| Uni                | versidad                                           |                          | Moda                        | ilidad                                     |                       | Criterio de búsq               | ueda (Max. 160 Caracteres)                      |                          |                     |
|                    | JAEN                                               |                          | ✓ P                         | resencial                                  | ~                     | MBA                            |                                                 |                          |                     |
|                    |                                                    |                          | _                           |                                            |                       |                                |                                                 |                          |                     |
| Re                 | Juitados en                                        | Contrados                | Minter                      |                                            |                       |                                | Cantro                                          | Localidad                |                     |
| -                  | 602703                                             | JAÉN                     | ADMINISTRACK                | ON DE EMPRESAS (MBA)                       |                       |                                | 0 DE ESTUDIOS DE POSGRA                         | JAEN                     |                     |
|                    | is ■ 620901                                        | JAÉN                     | INGENIERIA INC              | USTRIAL + ADMINISTRAC                      | IÓN DE EMP            | PRESAS (MBA)                   | 0. DE ESTUDIOS DE POSGRA                        | JAEN                     |                     |
| 1                  |                                                    |                          | ue sobren plazar            |                                            |                       |                                |                                                 |                          |                     |
|                    | Reitado   📕 Co                                     | moncionado a q           |                             |                                            |                       |                                |                                                 |                          |                     |

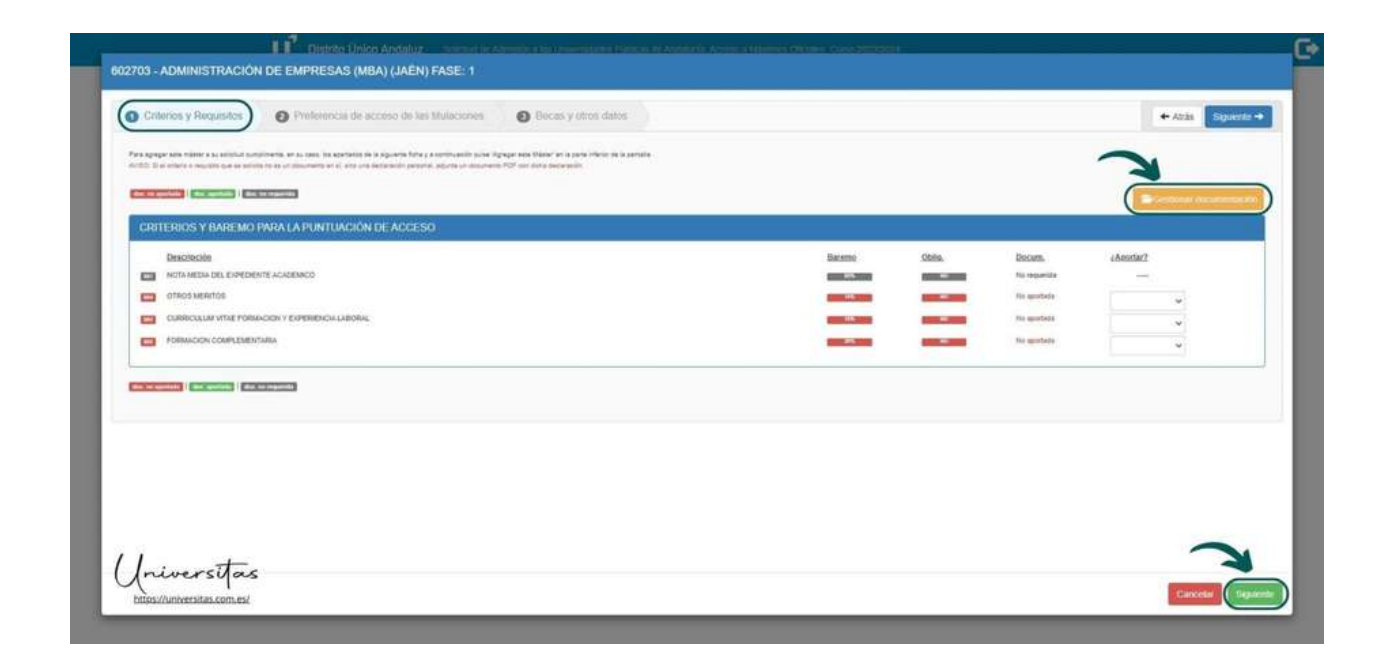

|                                                                                                    | Constant and a second second se |          |        |        |
|----------------------------------------------------------------------------------------------------|----------------------------------------------------------------------------------------------------|----------|--------|--------|
| 602703 - ADMINISTRACIÓN D                                                                                                    | E EMPRESAS (MBA) (JAÉN) FASE: 1                                                                                                    |          |        |        |
| Seleccione el requisito al que aportar docur                                                                                                    | metación                                                                                                    |          |        |        |
| Equi di requisito al que sportar docum                                                                                                    | nemación 🥎                                                                                                    |          |        |        |
| Adurtar documento aportado previamente                                                                                                    | (Adjurtier Hulens documents)                                                                                                    |          |        |        |
|                                                                                                    | - (Agantar) -                                                                                                    |          |        |        |
|                                                                                                    |                                                                                                    | `        |        |        |
| Documentos Anortados                                                                                                    |                                                                                                    |          |        |        |
| ficture for the second second | Farita Subida                                                                                                    | Criterio | Estato |        |
|                                                                                                    | 11111                                                                                                    |          | 13278B |        |
|                                                                                                    |                                                                                                    |          |        |        |
|                                                                                                    |                                                                                                    |          |        |        |
|                                                                                                    |                                                                                                    |          |        |        |
|                                                                                                    |                                                                                                    |          |        |        |
|                                                                                                    |                                                                                                    |          |        |        |
|                                                                                                    |                                                                                                    |          |        |        |
|                                                                                                    |                                                                                                    |          |        |        |
|                                                                                                    |                                                                                                    |          |        |        |
|                                                                                                    |                                                                                                    |          |        | ~      |
| Universitas                                                                                                    |                                                                                                    |          |        |        |
| https://universitas.com.es/                                                                                                    |                                                                                                    |          |        | Асерби |

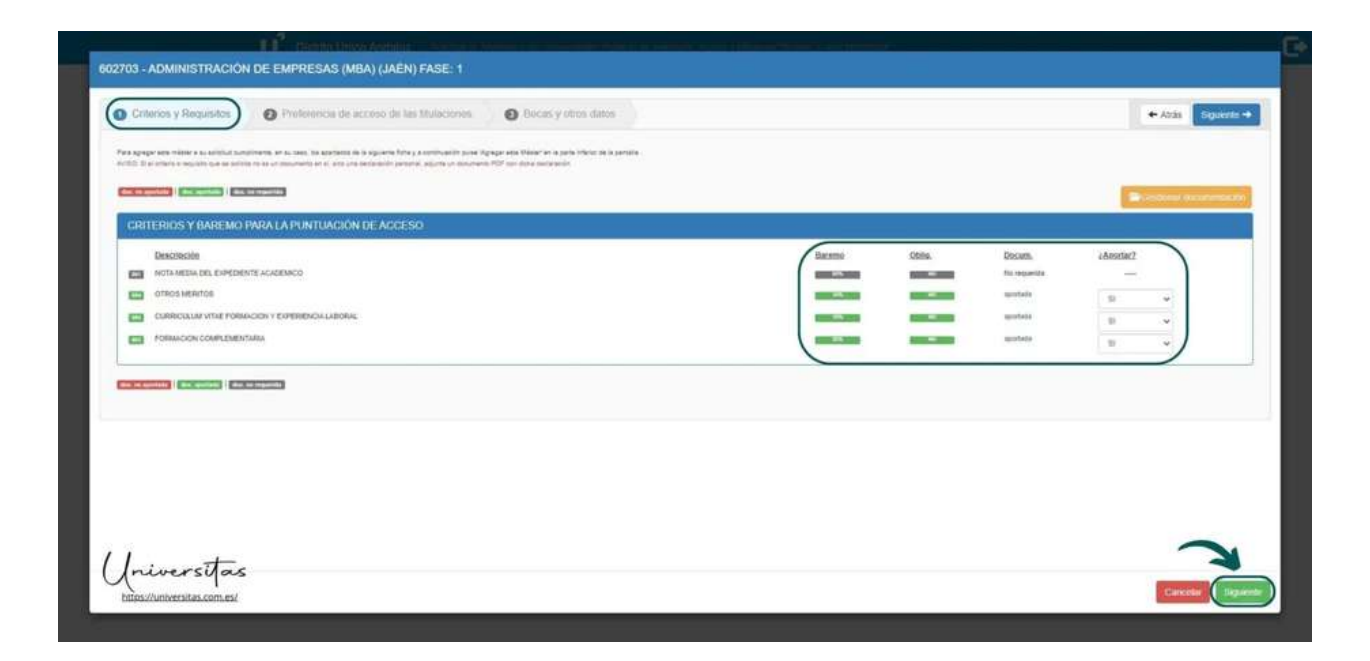

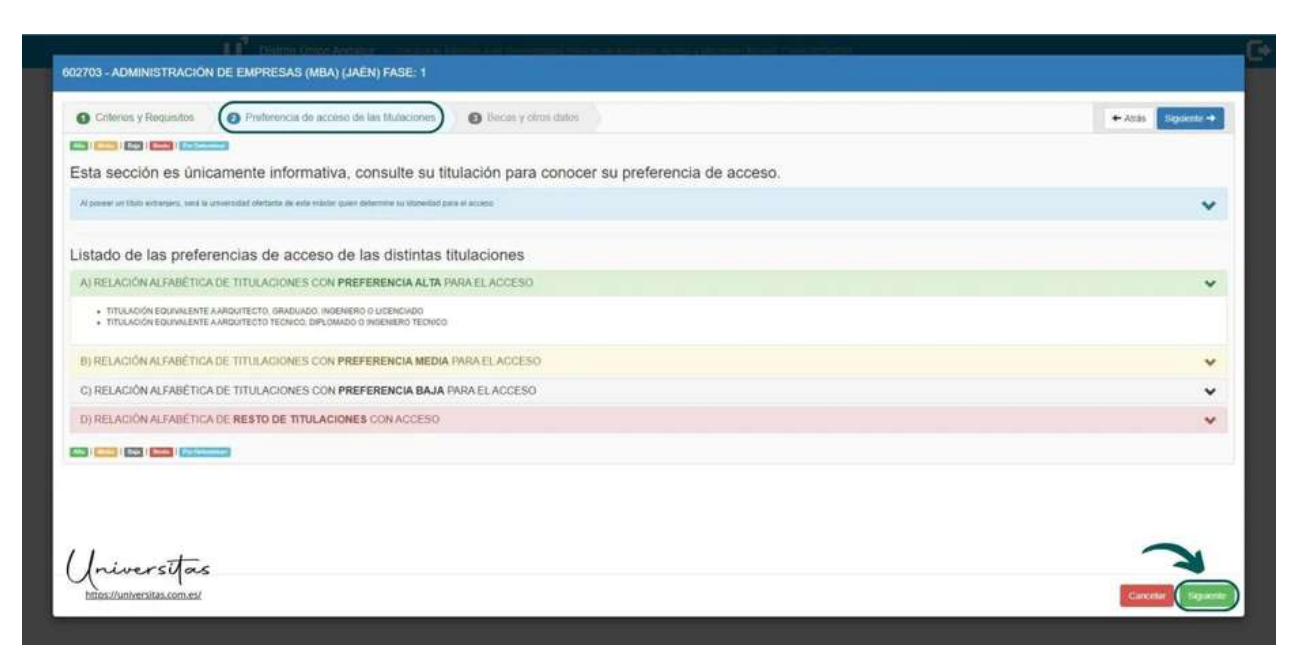

En la **última pestaña**, deberás acreditar si cuentas con una Beca AUIP, beca internacional o estás solicitando el **máster por un convenio entre universidades**. Esta información es opcional, por lo que si no cumples dichos requisitos puedes dejarla en blanco.

En **Otros Datos**, elige si cursarás el máster con una **proyección investigadora o profesional**. También debes declarar el **nivel de dedicación al máster**: total, parcial, etc. Por último, podrás añadir una formación previa que sea requisito del máster solicitado, como una asignatura introductoria que debas cursar y que la coordinación académica evalúe de forma positiva. **Este último campo tampoco es obligatorio**, así que, si no es requisito de tu máster, déjalo en blanco y continúa, haciendo click en el botón "Registrar".

| 2                                                                        | 1 P Design United Annual Provider                               |                                                                                    | (                |
|--------------------------------------------------------------------------|-----------------------------------------------------------------|------------------------------------------------------------------------------------|------------------|
| 602703 - ADMINISTRACIÓN                                                  | I DE EMPRESAS (MBA) (JAÉN) FASE: 1                              |                                                                                    |                  |
| Criterios y Requisitos                                                   | Preferencia de acceso de las titulaciones                       | Becas y atros datas                                                                | + Azis Bigarete  |
| Acreditación de Bec                                                      | a internacional o por convenios en                              | tre Universidades ya concedida para cursar el máster.                              |                  |
| Bece                                                                     | - 5                                                             |                                                                                    |                  |
| Decementación no aportata                                                |                                                                 |                                                                                    |                  |
| OTROS DATOS.                                                             | a na sa sa sa sa sa sa sa sa sa sa sa sa sa                     |                                                                                    |                  |
| Proyección con que se elige este Máx<br>Elija Proyección                 |                                                                 | Niver do Descassille el Mister                                                     |                  |
| · cargo dilipitaria                                                      |                                                                 | Composition antigetaria                                                            |                  |
| Agregar nueva asignatara. Si èste màs<br>introducca asignatara a agregar | ater requiere haber careado alguna formacióo, poode afiadirta e | n into apartado en objeto de la positile evaluación por la coordinación académica. |                  |
|                                                                          |                                                                 | 1                                                                                  |                  |
| 1 In impositor                                                           |                                                                 |                                                                                    | 3                |
| https://universitas.com.es/                                              | •                                                               |                                                                                    | Cartela Pepilita |
|                                                                          |                                                                 |                                                                                    |                  |

Repite este proceso de registro para todos los másteres oficiales que pretendas solicitar. **Recuerda que tienes un máximo de 6 solicitudes por fase**. En este caso, el orden de preferencia es fundamental, ya que se te asignarán las **plazas de acuerdo con la posición de preferencia** que le hayas otorgado, siendo el registro número 1 el de mayor preferencia y el registro 6 el de menor preferencia.

Puedes cambiar el orden de preferencia de tus registros utilizando las flechas señaladas. Cuando hayas realizado **todos los registros deseados** (hasta 6) y verificado el **orden de preferencia**, haz click en el botón azul con la flecha blanca de la esquina superior derecha para continuar.

| Datos personales     O Vias                                                                    | s de acceso 🛛 🚯 Otros datos 🖉                                                 | Peticiones Simultaneidad                                       | 🕒 Validación 🔸 🔶                                   | * |
|------------------------------------------------------------------------------------------------|-------------------------------------------------------------------------------|----------------------------------------------------------------|----------------------------------------------------|---|
| Másteres que solicita ()<br>A estos efectos, se considera como un único<br>de un mismo máster) | WAX: 6 PETICIONES)<br>máster cuando se trate del mismo máster en más de una u | niversidad o centro. Asimismo, tienen la misma con             | Sideración las diversas especialidades             |   |
| Registradas en su solicitud por orden d                                                        | e preferencia                                                                 |                                                                |                                                    |   |
| Nº Fase Código Universidad                                                                     | Mäster                                                                        | Centro                                                         | Fase/Estado                                        |   |
| 1 1 602703 JAÉN                                                                                | ADMINISTRACIÓN DE EMPRESAS (MBA)                                              | O. DE ESTUDIOS DE<br>POSGRA                                    |                                                    | 1 |
| 2 1 620601 JAÉN                                                                                | PLANIFICACIÓN Y GESTIÓN SOSTENIBLE DEI<br>TURISMO                             | 0. DE ESTUDIOS DE<br>POSGRA                                    |                                                    | 1 |
| Fases                                                                                          |                                                                               |                                                                |                                                    |   |
| se indica la(s) fase(s) en la(s) que actu                                                      | almente estă participando. En las que participa, er                           | en las que no, en ma                                           |                                                    |   |
| Estados                                                                                        |                                                                               |                                                                |                                                    |   |
| Matriculada                                                                                    | Azar Admitida                                                                 | tt Lista de espera                                             |                                                    |   |
| Adm. mejor preferencia                                                                         | Excluida                                                                      | No procesada                                                   |                                                    |   |
| Indique uno o más criterio<br>interés. Puede efectuar cu                                       | s de búsqueda para encontrar los<br>uantas búsquedas sea necesario j          | a másteres ofertados en Anda<br>para localizar y agregar cuant | lucía que se ajusten a su<br>las peticiones desee. |   |
| Universidad                                                                                    | Modalidad                                                                     | Criterio de búsqueda (Max. 100 Caracteres)                     |                                                    |   |
| JAÉN                                                                                           | Presencial ~                                                                  | tur                                                            | ٩                                                  |   |
|                                                                                                |                                                                               |                                                                |                                                    |   |

## 7. Simultaneidad de estudios...

En la pestaña de simultaneidad, deberás declarar si pretendes **simultanear estudios oficiales del Distrito Único Andaluz**. Es decir, si pretender realizar dos formaciones superiores en universidades de Andalucía de forma simultánea. **Esto no aplica a másteres oficiales que se impartan en más de una universidad como parte de su programa de estudio**.

| • | Datos personales                                                                                                    | Ø Vias de acceso           | Otros datos           | O Peticiones              | (Simultaneidad                      |                                  |  |  |  |
|---|----------------------------------------------------------------------------------------------------|----------------------------|-----------------------|---------------------------|-------------------------------------|----------------------------------|--|--|--|
|   | Simultaneidad                                                                                                    |                            |                       |                           |                                     | 0                                |  |  |  |
|   | Debe contestar afirmativamente (y elegir el caso que corresponda) si sú intención durante el curso 2023/2024 es cursar DOS ESTUDIOS OFICIALES en las<br>Universidades Públicas de Andatucía, oudiendo ser cualquier combinación entre los Grados y Másteres Oficiales que se ofertan a través de Distrito Unico Andatur |                            |                       |                           |                                     |                                  |  |  |  |
|   | . STITULINGUES C SMIT                                                                                                    | an an Antanana, prosente o | r sampurs samuranna s | nee too toruntoo y reason | and contained spire are oriented at | ATCO SEE LADING OFFICE PROBABLE. |  |  |  |
|   | ¿Desea simultanear cor                                                                                                    | n otros estudios OFICIALES | DEL DISTRITO ÚNICO A  | NDALUZ en las Univer      | rsidades Públicas Andaluzas         | ?                                |  |  |  |
| - | NO                                                                                                    |                            |                       |                           |                                     | ~                                |  |  |  |

## 8. Validación de la solicitud...

Al llegar a la **pestaña de validación**, te indicará si has dejado en blanco algún campo obligatorio. **De ser así, no podrás continuar hasta que lo completes**. Asegúrate de revisar al detalle tu solicitud, aunque una vez registrada podrás modificarla, siempre y cuando te encuentres dentro del **plazo de solicitud**. Deberás proporcionar un **teléfono móvil y una dirección de correo electrónico** para recibir las notificaciones pertinentes (sobre la adjudicación o no del máster oficial). También deberás crear una contraseña segura para acceder a tu solicitud.

|                                          |                                                                                                    | and a second second sec |                                                                                                    |            |
|------------------------------------------|----------------------------------------------------------------------------------------------------|----------------------------------------------------------------------------------------------------|----------------------------------------------------------------------------------------------------|------------|
| Vali                                     | dación de la solicitud                                                                                                    |                                                                                                    |                                                                                                    |            |
|                                          |                                                                                                    |                                                                                                    |                                                                                                    |            |
|                                          | Validación v graba                                                                                                    | ción de la soli                                                                                                    | situd                                                                                                    |            |
|                                          | ✓ Su solicitud no presenta                                                                                                    | a errores y está lista                                                                                                    | para su grabación                                                                                                    |            |
|                                          | Para proceder a su pratación, por favor <u>confi</u>                                                                                                    | <u>rme</u> aquí su taléfono móvil y su co                                                                                                    | rreo electrónico, y pulse Grabar Solicibud                                                                                                    |            |
|                                          | Movil                                                                                                    |                                                                                                    | Email                                                                                                    |            |
|                                          |                                                                                                    |                                                                                                    |                                                                                                    |            |
|                                          | Escrite una contraseña y continueta reptiend<br>letra manacula y Minimo 1 caractar enercial                                                                                                    | ota (Puede utilizar la misma contra<br>EXCLUSIVAMENTE entre entre rotes no                                                                                                    | avrila de la solicitud ambritori, debe contener al menos se numero, una letra maguscula, una<br>dos subravado -o un numb                                                                                                    |            |
|                                          | Contrasella                                                                                                    |                                                                                                    |                                                                                                    |            |
|                                          | Confirme Contrasella                                                                                                    | \$                                                                                                    | La contraseña debe contener lo siguiente:                                                                                                    |            |
|                                          |                                                                                                    | Φ                                                                                                    | Unta intra mininiscula     Una intra capital (Magnacula)                                                                                                    |            |
|                                          |                                                                                                    |                                                                                                    | Unindustro     Monte E y micros 12 caracteres     Monte E y micros 12 caracteres     Monte E y micros 12 caracteres     EXCLUSIONMENTE contra entre andre and |            |
|                                          |                                                                                                    |                                                                                                    | en punto.     Las contraceitas deben concidar                                                                                                    |            |
|                                          | $\frown$                                                                                                    |                                                                                                    |                                                                                                    |            |
| 1                                        | Ht Crather scalad                                                                                                    |                                                                                                    |                                                                                                    | 11         |
| 1                                        |                                                                                                    |                                                                                                    |                                                                                                    | Uni        |
|                                          |                                                                                                    |                                                                                                    |                                                                                                    | GHIMAZZU   |
|                                          |                                                                                                    |                                                                                                    |                                                                                                    |            |
|                                          |                                                                                                    |                                                                                                    |                                                                                                    |            |
|                                          |                                                                                                    |                                                                                                    |                                                                                                    |            |
| Distrito Único Andaluz                   | Solicitud de Admisión a las l                                                                                                    | Inversidades Públicas                                                                                                    | de Andalucia: Acceso a Másteres Oficiales: Curso 2023/2024                                                                                                    |            |
| Distrito Único Andaluz                   | Solicitud de Admisión a las l                                                                                                    | Inversidades Públicas                                                                                                    | de Andalucia: Acceso a Mästeres Oficiales. Curso 2023/2024                                                                                                    | ficenceses |
| Distrito Único Andaluz                   | Solicitud de Admisión a las l                                                                                                    | Javersidades Públicas                                                                                                    | de Andalucia: Acceso a Másteres Oficiales: Gurso 2023/2024 O Peticiones O Simultaneidad O Validación +                                                                                                    | Comple     |
| Distrito Único Andaluz                   | Solicitud de Admisión a las l<br>Vías de acceso                                                                                                    | Iniversidades Públicas                                                                                                    | de Andalucia: Acceso a Másteres Oficiales: Ciaso 2023/2024  Péticiones Simultaneidad Validación                                                                                                    | Comple     |
| Distrito Único Andaluz                   | Solicitist de Admission a las t                                                                                                    | Inversidades Públicas                                                                                                    | de Andalucia: Acceso a Másteres Oficiales: Curso 2023/2024  Peticiones Simultaneidad Validación                                                                                                    | Comple     |
| Distrito Único Andaluz<br>tos personales | Solicitud de Admisión a las l                                                                                                    | Inversidades Públicas                                                                                                    | de Andalucia: Acceso a Másteres Oficiales: Gurso 2023/2024  Peticiones Simultaneidad Validación                                                                                                    | Comple     |
| Distrito Único Andaluz<br>tos personales | Solicitud de Admisión a las t<br>Vias de acceso                                                                                                    | Inversidades Públicas                                                                                                    | de Andalucia: Acceso a Masteres Oficiales: Ciarso 2023/2024  Peticiones Simultaneidad Validación                                                                                                    | Comple     |
| Distrito Único Andaluz<br>tos personales | Solicitud de Admisión a las (<br>Vias de acceso<br>Solicitud registrada en<br>resguardo de la solicitud                                                                                                    | Inversidades Públicas<br>Otros datos<br>el sistema!<br>(PDF) O Cerr                                                                                                    | de Andalucia. Acceso a Masteres Oficiales. Curso 2023/2024  Peticiones Simultaneidad Validación  rar Sesión                                                                                                    | Comple     |
| Distrito Único Andaluz<br>tos personales | Solicitud de Admission a las (<br>Vias de acceso ) (<br>Solicitud registrada en<br>resguardo de la solicitud                                                                                                    | Inversidades Públicas Otros datos el sistema! (PDF) Cerr                                                                                                    | de Andalucia Acceso a Masteres Oficiales. Gurso 2023/2024  Peticiones Simultaneidad Validación  rar Sesión poin                                                                                                    | Comple     |
| Distrito Único Andaluz<br>tos personales | Solicitud de Admisión a las (<br>Vias de acceso<br>Solicitud registrada en<br>resguardo de la solicitud                                                                                                    | Inversidades Públicas<br>Otros datos<br>el sistema!<br>(PDF) O Cerr<br>> Ver oficinas de preinscri                                                                                                    | de Andalucia: Acceso a Masteres Oficiales: Ciarso 2023/2024  Peticiones Simultaneidad Validación  rar Sesión pcón                                                                                                    | Comple     |
| Distrito Único Andaluz<br>tos personales | Solicitud de Admisión a las (<br>Vias de acceso<br>Solicitud registrada en<br>resguardo de la solicitud<br>solicitud Anular solicitud<br>ación importante sobre                                                                                 | Inversidades Públicas<br>Otros datos<br>el sistema!<br>(PDF) Cerr<br>Ver oficinas de preinscri<br>e su solicitud                                                                                                    | de Andalucia: Acceso a Masteres Oficiales: Ciarso 2023/2024  Peticiones Simultaneidad Validación  rar Sesión pcón                                                                                                    | Comple     |
| Distrito Único Andaluz<br>tos personales | Solicitud de Admisión a las (<br>Vias de acceso<br>Solicitud registrada en<br>resguardo de la solicitud<br>solicitud Anular solicitud<br>ación importante sobre<br>contraseña que creó                                                          | Inversidades Públicas<br>Otros datos<br>el sistema!<br>(PDF) Cerr<br>• Ver oficinas de preinscri<br>• su solicitud<br>podrá modificar                                                                                                    | de Andalucia Acceso a Masteres Oficiales. Gurso 2023/2024  Peticiones Simultaneidad Validación  rar Sesión pcón anular o continuar con los siguientes trámites para la                                                                                                    | Comple     |
| Distrito Único Andaluz<br>tos personales | Solicitud de Admisión a las t<br>Vias de acceso<br>Solicitud registrada en<br>resguardo de la solicitud<br>solicitud Anular solicitud<br>ación importante sobre<br>contraseña que creó,<br>a o matrícula. Consérv                               | Inversidades Públicas<br>Otros datos<br>el sistema!<br>(PDF) OCerr<br>Ver oficinas de preinscri<br>e su solicitud<br>podrá modificar<br>ela en lugar seg                                                                                                    | de Andalucia Acceso a Masteres Oficiales. Curso 2023/2024  Peticiones Simultaneidad Validación  rar Sesión pcón anular o continuar con los siguientes trámites para la puro.                                                                                                    | Comple     |
| Distrito Único Andaluz<br>tos personales | Solicitud de Admisión a las (<br>Vias de acceso<br>Solicitud registrada en<br>resguardo de la solicitud<br>solicitud Anular solicitud<br>ación importante sobre<br>contraseña que creó,<br>a o matrícula. Consérv<br>idebido de la contraseña i | Inversidades Públicas<br>Otros datos<br>el sistema!<br>(PDF) O Cerr<br>Ver oficinas de preinscri<br>o su solicitud<br>podrá modificar<br>ela en lugar seg<br>ndicada es de su r                                                                                                    | de Andalucia: Acceso a Masteres Oficiales: Curso 2023/2024  Peticiones Simultaneidad Validación  rar Sesión poón  anular o continuar con los siguientes trámites para la puro. esponsabilidad                                                                                                    | Comple     |
| Distrito Único Andaluz<br>tos personales | Solicitud de Admisión a las (<br>Vias de acceso<br>Solicitud registrada en<br>resguardo de la solicitud<br>solicitud Anular solicitud<br>ación importante sobre<br>contraseña que creó,<br>a o matrícula. Consérv<br>idebido de la contraseña i | Inversidades Públicas<br>Otros datos<br>el sistema!<br>(PDF) O Cerri<br>Ver oficinas de preintori<br>a su solicitud<br>podrá modificar<br>ela en lugar seg<br>ndicada es de su r                                                                                                    | de Andalucia Acceso a Masteres Oficiales. Curso 2023/2024  Peticiones Simultaneidad Validación  rar Sesión pcón  ,anular o continuar con los siguientes trámites para la puro. esponsabilidad re a la reventes de tentes debei consular, en este mena seto e en las oficias de premarente                                                                                                    | Comple     |

# Guía básica de preinscripción

Créditos y fuentes de información

#### Autoría de la guía

Guía confeccionada por el Programa de Mentoría del POAT de la Facultad de Geografía e Historia de la Universidad de Sevilla

#### Fuentes de las imágenes

Imágenes suministradas por Universitas: enlace.

#### Fuentes de información

Información proporcionada por la Universidad de Sevilla, la Universidad de Málaga, la Universidad de Granada y Universitas.

#### Derechos de uso

Se permite la libre circulación de esta guía, con el reconocimiento de Mentoríafgh (US) como autor y de las demás entidades como fuente de imágenes e información.

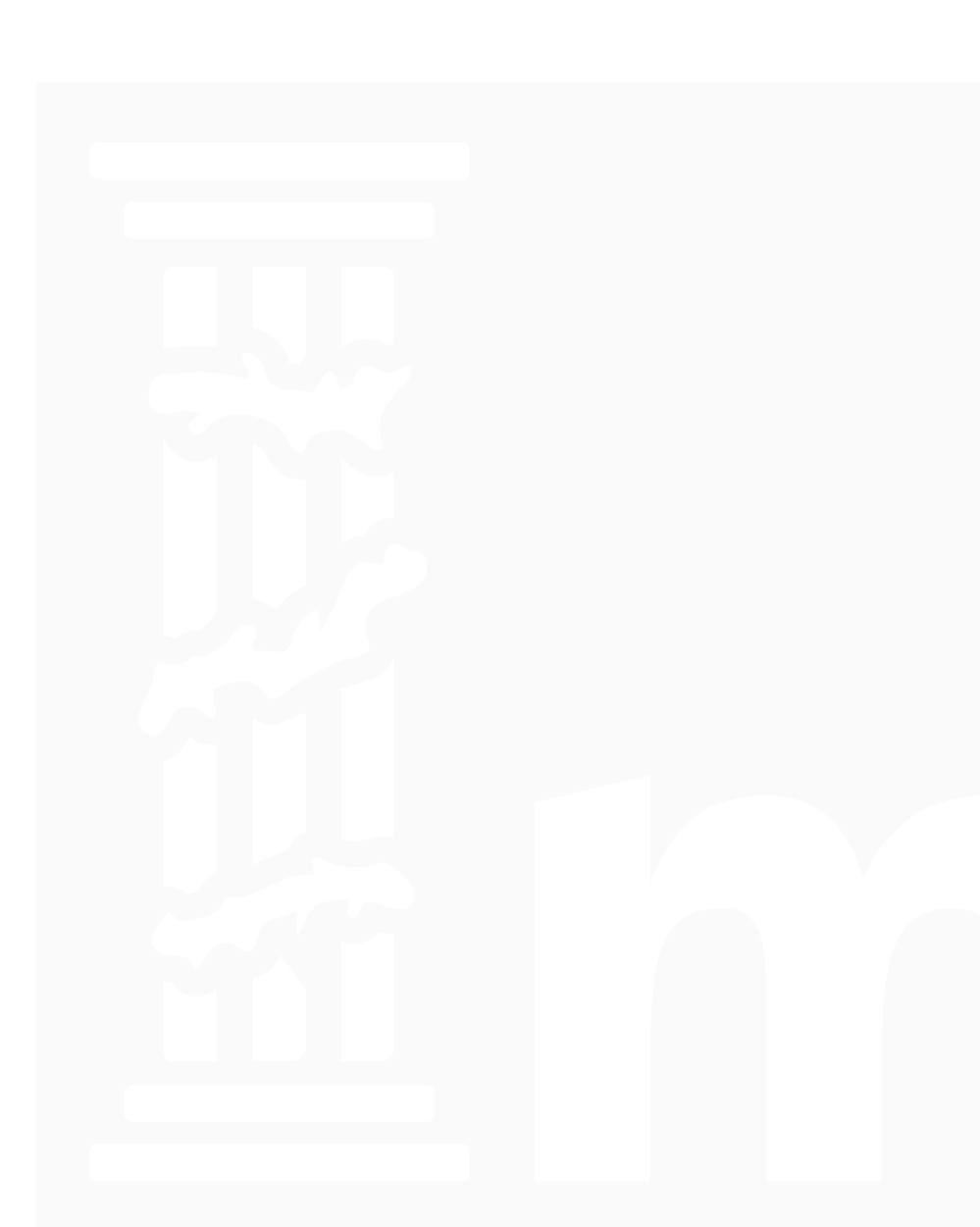